# Программирование памяти FLASH MX25L6445E-M2I-10G ADSL модем DSL-2750U

В виду разных обстоятельств, а именно, в большинстве случаев от невнимательности и от неумения читать/дочитывать инструкции от производителей, модем DSL-2750U зачастую выходит полностью из строя при попытке его перепрошивки традиционным методом. Вплоть до того, что модем вообще не подает признаков жизни, даже по интерфейсу UART, а так же не светится ни одним индикатором.

В данной инструкции описана процедура программирования flash памяти этого модема, что называется на «коленке».

## Что потребуется:

- 1. Внимательность и аккуратность.
- 2. Владение паяльником, пинцетом (предполагается что у вас есть опыт работы с микросхемами).
- 3. 4 резистора по 100 Ом.
- 4. LPT Коннектор.
- 5. Преобразователь для UART на MAX232 или подобный и работа с ним (опционально).

Принципиальная схема соединения MX25L6445E-M2I-10G с компьютером (источник):

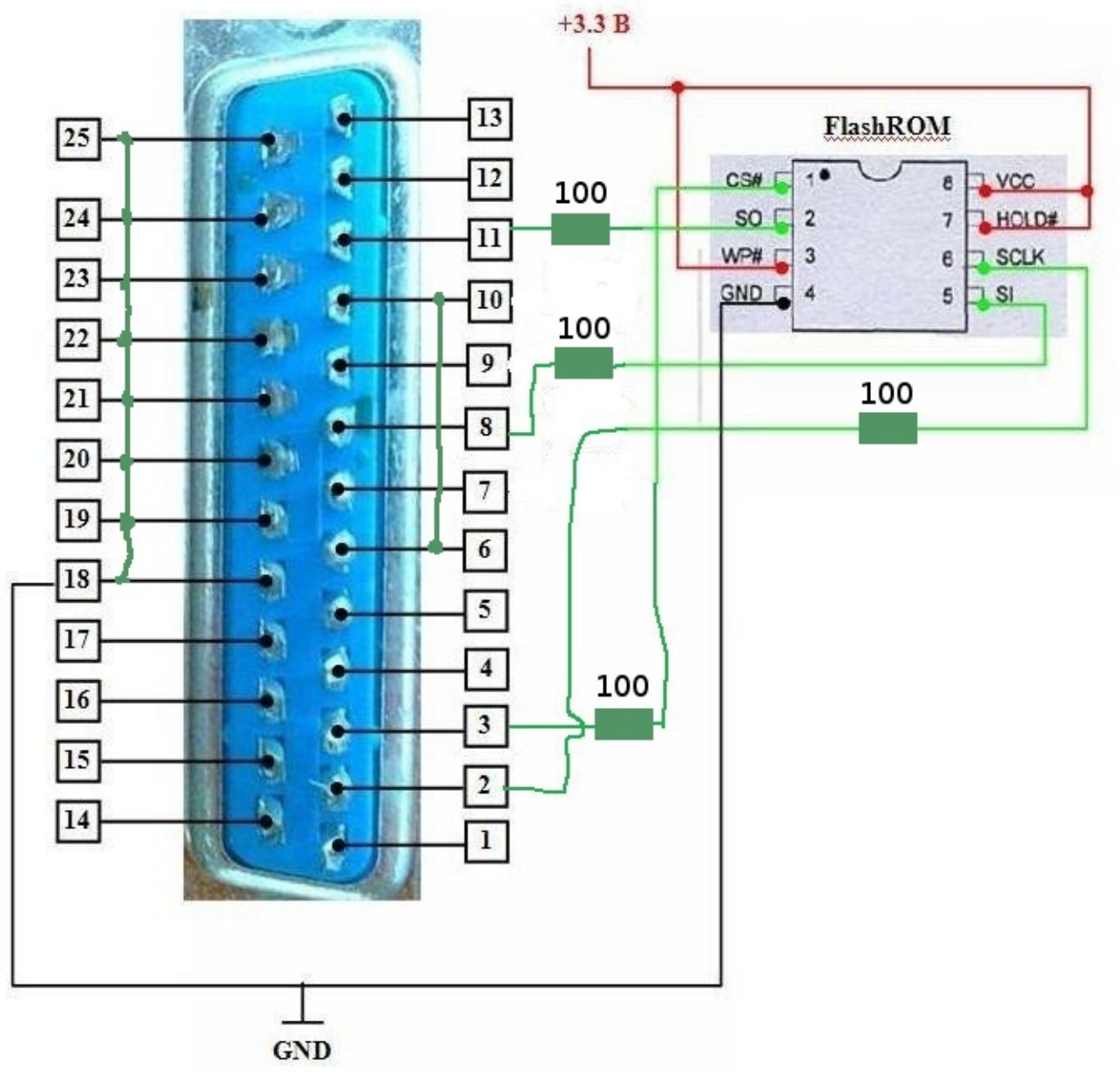

1. Рисунок: Принципиальная схема соединения с LPT

#### Обращу внимание на важные моменты по схеме:

1. Очень важно аккуратно отпаять 1, 2, 5 и 6 выводы микросхемы. Тут кто во что горазд. Я, к примеру, выпаивал и чуть вверх приподнимал по одной ножке с помощью проволочки от 4-ех жильного телефонного провода. Не знаю из чего эта проволочка сделана, но паяется она очень плохо, что мне и нужно было (см. Рис 2). Остальные выводы трогать ненужно, чтобы не организовывать отдельное питание для микросхемы 3.3 вольта. Питаться микросхема будет от самого модема. Важно посадить на GND выводы LPT коннектора с 18-го по 25-й, а так же перемкнуть выводы 6 и 10 согласно схеме.

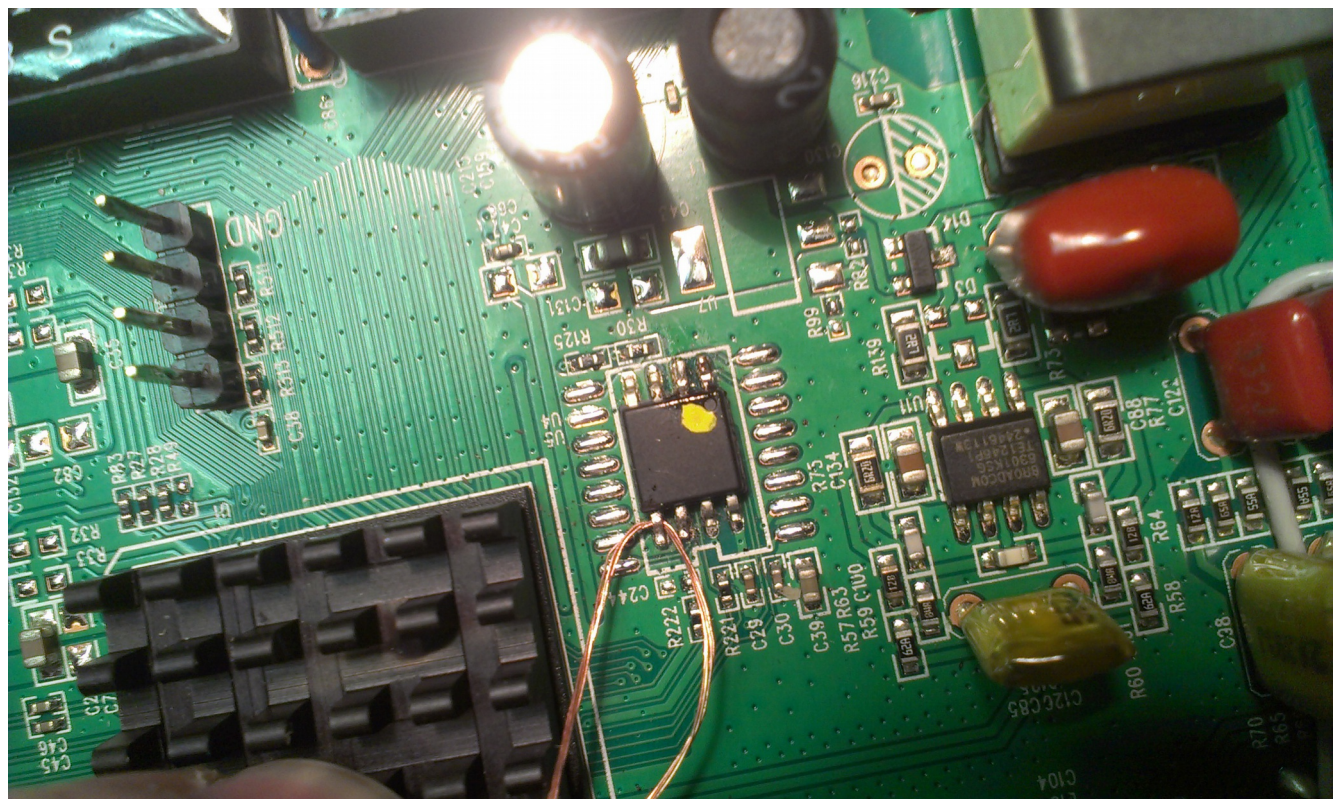

2. Рисунок: Поддеваем проволочку под ножку, нагреваем ножку паяльником и аккуратно тянем.

2. Далее согласно схеме выше (рис 1) припаиваем проводки через резисторы к LPT коннектору. Обратите внимание, проводки не должны превышать длину 10 см. GND можно подключить к выходу GND разъема UART на плате модема (оранжевый провод на фотографии):

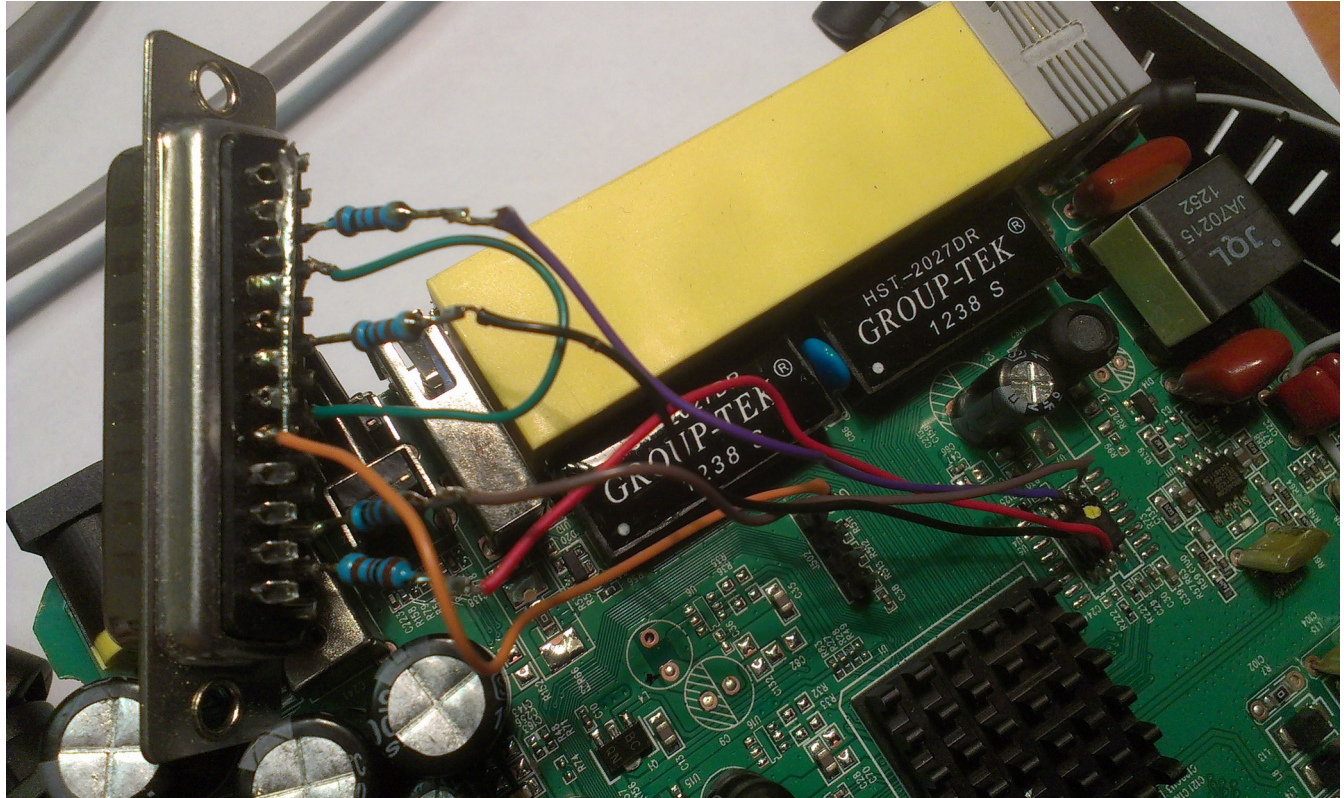

3. Рисунок: Припаеваем провода к LPT коннектору. Провода не более 10 см.!!!

После пайки садим компьютер на UPS. Блок питания модема тоже не лишне будет посадить на UPS. Подключаем LPT коннектор к компьютеру. *Не подключайте разъем на работающем компьютере!* 

В настройках BIOS'а включаем LPT и выставляем ему режим SPP. Далее загружаем систему. Включаем блок питания модема.

Скопируйте программу SPI Flash Programmer в корень диска где установлена ваша система (обычно это диск «С»). Не используйте каталоги в именах которых есть пробелы.

Запускаем ее. Возможно при первом запуске программа выдаст ошибку. Ничего страшного.

В программе в первую очередь выбираем свою микросхему (см. рис. 4 (1)). Далее нажимаем кнопку чтения ID микросхемы (2). Должна отобразиться информация о микросхеме как на рисунке 5. У меня она определилась как MX25L6405. Если на этом этапе что-то не отображено или установлено как «Unknown», значит что-то пошло не так. В этом случае проверьте правильность пайки, отсутствие «conлeй» на плате модема, длину проводов, резисторы, работоспособность LPT порта, включен ли блок питания модема в розетку, нажата ли кнопка питания модема. Если все условия выше выполнены, попробуйте поменять режим работы LPT в BIOS'е на EPP или ECP. Там же установите стандартное для LPT порта прерывание (7) и порт 378, убедитесь что ваша система видит LPT порт.

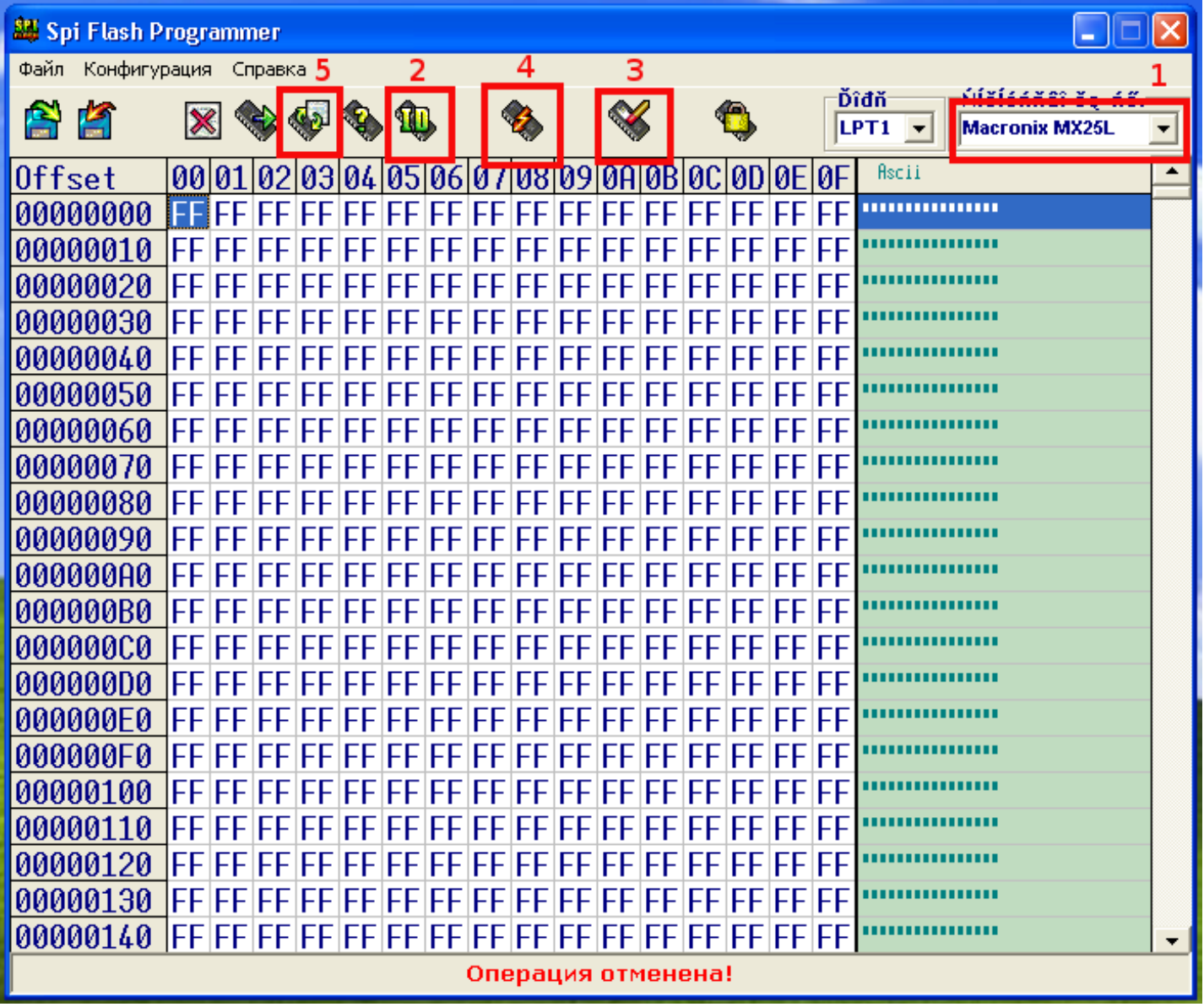

4. Рисунок: Главное окно программы SPI Flash Programmer

После того как ID флешки определено, необходимо стереть ее. Воспользуйтесь в программе кнопкой стирания (3).

Далее открываем dump прошивки этой микросхемы с помощью первой кнопки на панели инструментов программы (дискетка с зеленой стрелочкой). В моем случае файл называется «DSL\_2750\_v1.0.11\_flash\_image\_96328AVNG\_N31.w» любезно предоставленный службой поддержки D-Link.

Содержимое должно отобразиться в главном окне программы в шестнадцатеричном виде.

| 🕮 Spi Flash Programmer 📃 🗖 🔀 |              |      |      |            |             |          |          |       |             |     |    |            |    |    |              |    |                          |            |   |
|------------------------------|--------------|------|------|------------|-------------|----------|----------|-------|-------------|-----|----|------------|----|----|--------------|----|--------------------------|------------|---|
| Файл Конфигурация Справка    |              |      |      |            |             |          |          |       |             |     |    |            |    |    |              |    |                          |            |   |
|                              | 1            | ×    | . 🕪  | <b>6</b> 3 | <u> ا ا</u> | ÎL.      | <b>%</b> | 2     | W           | 2   | 4  | <b>B</b> . |    | Ď  | ìđň<br>PT1 ▼ | Ma | ěléńňâî ěę<br>cronix MX2 | -ńő.<br>si | Ţ |
|                              |              |      |      | V#         |             |          |          |       | وب<br>      |     |    |            |    |    |              |    |                          |            | 늼 |
| Off                          | set          | 00 0 | 1 02 | 03         | 04 0        | 15 06 0  | )7 (     | 08 09 | ØA          | ØB  | 0C | ØD         | ØE | ØF | Hscii        |    |                          |            |   |
| 000                          | 00000        | FF F | F FF | FF         | FF F        | FFFF     | FF       | FF FF | FF          | FF  | FF | FF         | FF | FF |              |    | •                        |            |   |
| 000                          | <u>00010</u> | FF F | FFF  | FF         | FF F        | FFFF     | FF       | FF FF | FF          | FF  | FF | FF         | FF | FF |              |    | •                        |            |   |
| 000                          | 00020        | FF F | FFF  | FF         | FF F        | FFFF     | FF       | FF FF | FF          | FF  | FF | FF         | FF | FF | •••••        |    | •                        |            |   |
| 000                          | 00030        | FF F | FF   | FF         | FF F        | FFFF     | FF       | FF FF | FF          | FF  | FF | FF         | FF | FF |              |    | •                        |            |   |
| 000                          | 00040        | FF F | FFF  | FF         |             |          |          |       | EE          | CC  | EE | CC         | SE | FF | •••••        |    | •                        |            |   |
| 000                          | 00050        | FF F | FF   | FF         | SPI фл      | iew RDIL | )        |       |             |     |    |            | F  | FF | •••••        |    | •                        |            |   |
| 000                          | 00060        | FF F | FF   | FF         | Čçăîi       | ňîâčňĺé  | ëü       | Macro | nix         |     |    |            | F  | FF | •••••        |    | •                        |            |   |
| 000                          | 00070        | FF F | FFF  | FF         | Ňčď         | ďŕě ň    | ičĺ      | MX25  | <b>L6</b> 4 | 05  |    |            | F  | FF | •••••        |    | •                        |            |   |
| 000                          | 00080        | FF F | FFF  | FF         |             | Đŕcěĺ    | ŧ        | Q107  | khu         | toc |    |            | F  | FF | •••••        |    | •                        |            |   |
| 000                          | 00090        | FF F | FFF  | FF         |             | Diçek    | *        | 0172  | к.<br>      | tes |    |            | F  | FF | •••••        |    | •                        |            |   |
| 000                          | 000A0        | FF F | FFF  | FF         |             |          |          | OK    | ]           |     |    |            | F  | FF | •••••        |    | •                        |            |   |
| 000                          | 000B0        | FF F | FFF  | FF         | FFF         | FFFF     | - F IF   | -F FF | -<br>FFI    | FF  | FF | FF         | FF | FF |              |    | •                        |            |   |
| 000                          | 00000        | FF F | FFF  | FF         | FF F        | FFFF     | FF       | F FF  | FF          | FF  | FF | FF         | FF | FF |              |    | •                        |            |   |
| 000                          | 000D0        | FF F | FFF  | FF         | FF F        | FFFF     | FF       | FFF   | FF          | FF  | FF | FF         | FF | FF |              |    | •                        |            |   |
| 000                          | 000F0        | FF F | FFF  | FF         | FF F        | FFFF     | FF       | FFF   | FF          | FF  | FF | FF         | FF | FF |              |    | •                        |            |   |
| 000                          | 000F0        | FF F | FFF  | FF         | FF F        | FFFF     | F        | FFF   | FF          | FF  | FF | FF         | FF | FF |              |    |                          |            |   |
| 000                          | 00100        | FFF  | FFF  | FF         | FF F        | FFFF     | F        |       | FF          | FF  | FF | FF         | FF | FF |              |    |                          |            |   |
| 000                          | 00110        | FFF  | FFF  | FF         | FFF         | FFFF     | F        |       | FF          | FF  | FF | FF         | FF | FF |              |    |                          |            |   |
| 000                          | 00120        | FF F | FFF  | FF         | FFF         | FFFF     | i i      |       | FF          | FF  | FF | FF         | FF | FF |              |    |                          |            |   |
| 000                          | 00130        | FFF  | FFF  | FF         | FFF         |          | i i      |       | FF          | FF  | FF | FF         | FF | FF |              |    |                          |            |   |
| 000                          | 00160        | FFF  | FFF  | FF         | FFF         | FFFF     | F        |       | FF          | FF  | FF | FF         | FF | FF |              |    |                          |            | - |
| Операция отменена!           |              |      |      |            |             |          |          |       |             |     |    |            |    |    |              |    |                          |            |   |

5. Рисунок: ІD микросхемы. Не обращайте внимания на возможные каракули вместо русских символов.

Ну собственно и сама прошивка — нажимаем кнопку (4). Минут 8-10 и, если все нормально, внизу окна программы, в строке состояния, зеленым цветом будет написано, что микросхема запрограммирована.

Сделайте проверку кнопкой (5). Если ошибок не будет так же, зеленым цветом в строке состояния будет сообщено об успешной проверке. Если будут ошибки повторите стирание микросхемы и программируйте снова. Настоятельно рекомендую посадить блок питания модема на UPS.

Выключаем компьютер, отсоединяем блок питания модема, отсоединяем LPT коннектор, отпаиваем провода от микросхемы, аккуратно припаиваем ранее отпаянные ножки на место.

Включаем модем. Сразу должен загореться индикатор питания. Если нет — проверяйте пайку и «сопли» на плате.

Модем уже в работоспособном состоянии и доступен через WEB интерфейс. Его прошивка 1.0.11. Не спешите его (модем) закрывать. Можете тут же прошить модем последней прошивкой 1.0.14 прямо из WEB интерфейса.

## Замена МАС-адреса модема.

В прошивке которую предоставила служба поддержки зашит МАС адрес не нашего модема. Необходимо этот адрес поменять на свой. Он указан на наклейке на дне модема.

Этого можно, конечно, не делать, но существует высокая вероятность того, что ваше устройство работать с провайдером не будет. Представьте если с десяток людей таким образом прошьют 10 модемов и у всех них будет одинаковый МАС адрес.

Для смены MAC адреса потребуется подключение к компьютеру по интерфейсу UART. Сделать это можно через преобразователь на основе микросхемы MAX232. Я не буду расписывать схему и подключение, т. к. предполагается что уж эту операцию вы знаете, раз решились взяться за программирование FLASH памяти. Распиновка UART на плате модема такая:

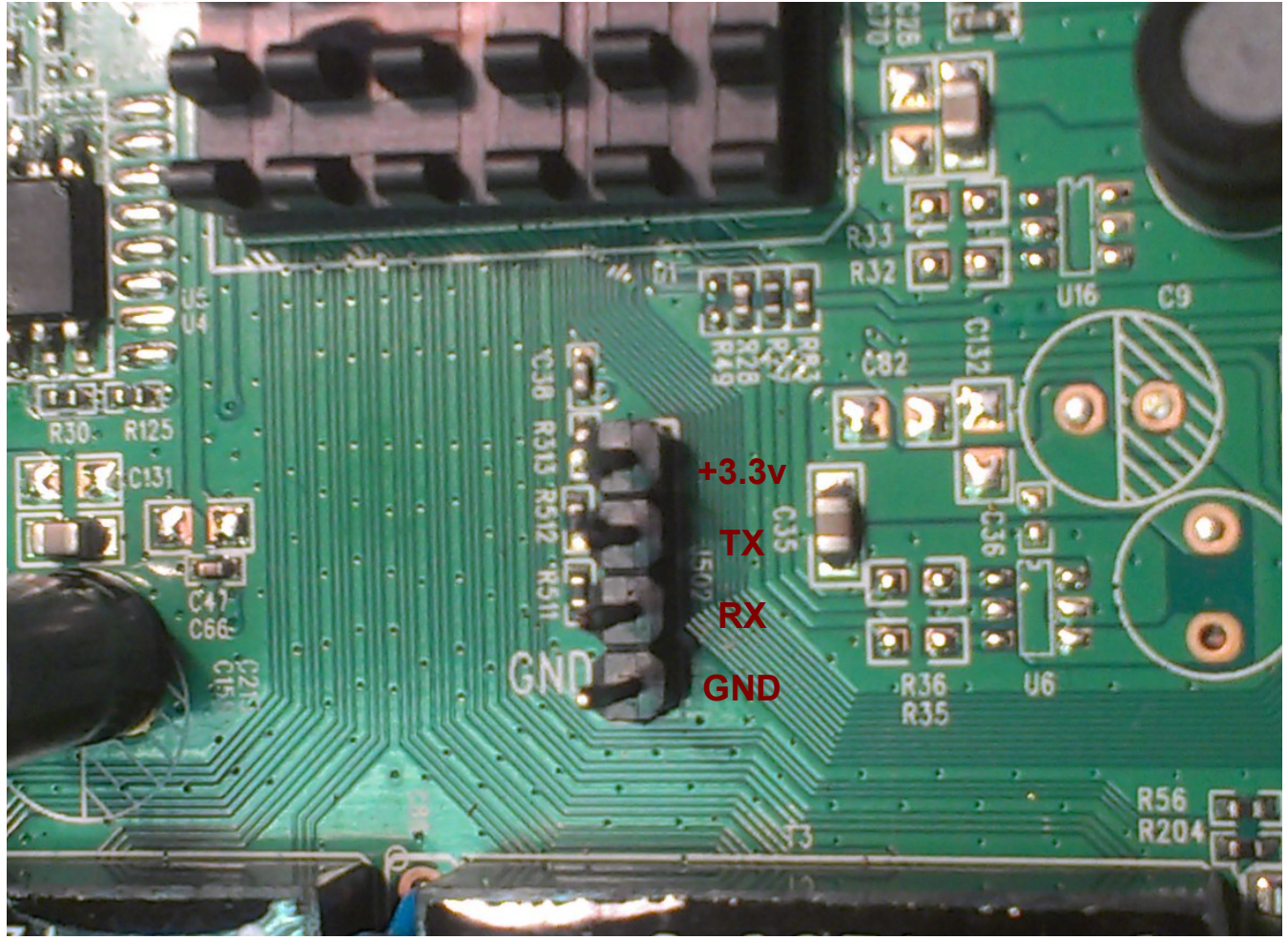

6. Рисунок: Распиновка интерфейса UART на DSL-2750U

Уже в терминале прерываем загрузку модема с помощью любой клавиши при появлении строки \*\*\* Press any key to stop auto run (1 seconds) \*\*\*:

```
CFE version 1.0.37-106.24 for BCM96328 (32bit, SP, BE)
Build Date: PЎCHPr PhP°CH 21 08:38:40 UTC 2012 (legath@desk)
Copyright (C) 2000-2009 Broadcom Corporation.
HS Serial flash device: name MX25L64, id 0xc217 size 8192KB
Total Flash size: 8192K with 2048 sectors
Chip ID: BCM6328B0, MIPS: 320MHz, DDR: 320MHz, Bus: 160MHz
Main Thread: TP0
Memory Test Passed
Total Memory: 33554432 bytes (32MB)
Boot Address: 0xb8000000
Board IP address
                                 : 192.168.1.1:ffffff00
Host IP address
                                 : 192.168.1.100
Gateway IP address
Run from flash/host (f/h)
                                 : f
                               : vmlinux
: bcm963xx_fs_kernel
Default host run file name
Default host flash file name
                                 : 1
Boot delay (0-9 seconds)
Number of MAC Addresses (1-32) : 11
Base MAC Address
                                 : 02:10:18:01:00:01
                                 : 24
PSI Size (1-64) KBytes
Enable Backup PSI [0|1]
                                 : 1
System Log Size (0-256) KBytes
                                : 0
Main Thread Number [0|1]
                                  : 0
Voice Board Configuration (0-11) :
*** Press any key to stop auto run (1 seconds) ***
```

Auto run second count down: 1

С помощью команды «p» просматриваем что у нас имеется. Обратите внимание на строку «Base MAC Address» - это текущий адрес модема (тот который в восстановительном дампе). Его то и надо заменить на свой.

```
CFE> p
Board IP address : 192.168.1.1:ffffff00
Host IP address : 192.168.1.1:00
Gateway IP address :
Run from flash/host (f/h) : f
Default host run file name : vmlinux
Default host flash file name : bcm963xx_fs_kernel
Boot delay (0-9 seconds) : 1
Board Id (0-6) : 96328AVNG_N31
Number of MAC Addresses (1-32) : 11
Base MAC Address : 02:10:18:01:00:01
PSI Size (1-64) KBytes : 24
Enable Backup PSI [0|1] : 1
System Log Size (0-256) KBytes : 0
Main Thread Number [0|1] : 0
Voice Board Configuration (0-11) :
*** command status = 0
```

Меняем адрес при помощи команды «b». Указано также какие кнопки можно жать. Жмем «Enter» (оставить текущее значение) до тех пор пока не покажется строка «Base MAC Address».

| CFE> b   |                                                                                                    |      |        |        |          |       |     |   |
|----------|----------------------------------------------------------------------------------------------------|------|--------|--------|----------|-------|-----|---|
| Press:   | <ent< td=""><td>ter</td><td>&gt; to ı</td><td>ise ci</td><td>arrent v</td><td>value</td><td>Э</td><td></td></ent<> | ter  | > to ı | ise ci | arrent v | value | Э   |   |
|          | 1-1                                                                                                    | to   | go pi  | revio  | ıs paran | neter | 2   |   |
|          | 1.1                                                                                                    | to   | clear  | the    | current  | t val | lue |   |
|          | 'x'                                                                                                    | to   | exit   | this   | command  | b     |     |   |
| 96328avr | ng                                                                                                    |      |        |        | 0        |       |     |   |
| 96328avr | ngrPi                                                                                                    | 1    |        |        | 1        |       |     |   |
| 96328avr | ıgr                                                                                                    |      |        |        | 2        |       |     |   |
| 96328AVN | IG N                                                                                                    | 31   |        |        | 3        |       |     |   |
| 963281TA | AN                                                                                                    |      |        |        | 4        |       |     |   |
| 963281TA | AVNG                                                                                                    |      |        |        | 5        |       |     |   |
| DSL 2600 | )NRU                                                                                                    |      |        |        | 6        |       |     |   |
| Board Ic | d (0-                                                                                                    | -6)  |        |        |          | :     | 3   | - |
| 96328avr | ng                                                                                                    |      |        |        | 0        |       |     |   |
| 96328avr | ngrPi                                                                                                    | 1    |        |        | 1        |       |     |   |
| 96328avr | ıgr                                                                                                    |      |        |        | 2        |       |     |   |
| 96328AVN | IG_N3                                                                                                    | 31   |        |        | 3        |       |     |   |
| 963281TA | AN                                                                                                    |      |        |        | 4        |       |     |   |
| 963281TA | AVNG                                                                                                    |      |        |        | 5        |       |     |   |
| DSL_2600 | )NRU                                                                                                    |      |        |        | 6        |       |     |   |
| Board Ic | d (0-                                                                                                    | -6)  |        |        |          | :     | 3   |   |
| Number o | of MA                                                                                                    | AC Z | Addres | ses    | (1-32)   | :     | 11  |   |

Когда строка показалась, аккуратно вписываем свой МАС адрес с наклейки на дне модема (здесь мой мак указан крестиками, чтобы вы его к себе не записали, а то знаю я вас). Жмем «Enter». И далее еще 4 раза «Enter»:

После появление следующего раздела выключаем модем:

```
Press: <enter> to use current value

'-' to go previous parameter

'.' to clear the current value

'x' to exit this command

LE88276 -- 0

SI3226 -- 1

VE890 -- 2

SI3217X -- 3
```

LE88506 -- 4 AVNG\_SI32267 -- 5 LE88276-NTR -- 6 AVNG\_VE890HVP -- 7 AVNG\_VE890HV -- 8 AVNGR\_SI32176 -- 9 AVNGR\_LE89116 -- 10 AVNGR\_SI3217X -- 11 Voice Board Configuration (0-11) :

Включаем его снова и смотрим с каким МАС адресом загружается система:

CFE version 1.0.37-106.24 for BCM96328 (32bit, SP, BE) Build Date: PЎCЪPr PHP°CЪ 21 08:38:40 UTC 2012 (legath@desk) Copyright (C) 2000-2009 Broadcom Corporation. HS Serial flash device: name MX25L64, id 0xc217 size 8192KB Total Flash size: 8192K with 2048 sectors Chip ID: BCM6328B0, MIPS: 320MHz, DDR: 320MHz, Bus: 160MHz Main Thread: TP0 Memory Test Passed Total Memory: 33554432 bytes (32MB) Boot Address: 0xb8000000 : 192.168.1.1:fffff00 Board IP address Host IP address : 192.168.1.100 Gateway IP address Host IF dataGateway IP addressRun from flash/host (f/h)Default host run file nameDefault host flash file nameBoot delay (0-9 seconds)Image: Second Simple Second Simple Second Second Simple Second Second Second Second Second Seco Number of MAC Addresses (1-32): 50520AVNG\_N31Base MAC Address: 11Base MAC Address: XX:XX:XX:XX:XX:XXPSI Size (1-64) KButes: 24 PSI Size (1-64) KBytes : 24 Enable Backup PSI [0|1] : 1 System Log Size (0-256) KBytes : 0 Main Thread Number [0|1] : 0 Voice Board Configuration (0-11) : LE88276 \*\*\* Press any key to stop auto run (1 seconds) \*\*\* Auto run second count down: 1#1#0 Booting from only image (0xb8010000) ... Code Address: 0x80010000, Entry Address: 0x80014230

Вот теперь все. Модем готов к работе. Отпаивайте от UART'а преобразователь и можно закрывать крышку модема. Девайс готов к работе снова.

## Приложение

Распиновка MX25L6445E-M2I-10G из DataSheet:

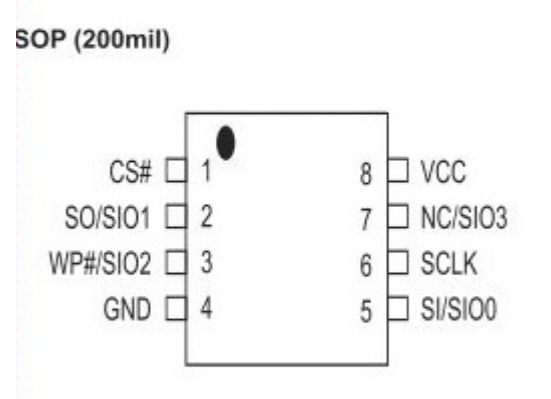

Источник принципиальной схемы «программатора на коленке»:

http://monitor.espec.ws/section46/topic217293.html

Дополнительная информация по подключению по LPT порту и замене MAC адреса: <u>http://dsl2500ubrud.narod.ru/</u>

Содержание архива (Файлы. Скачать архив с файлами: <u>http://yadi.sk/d/pLcvga0AE2R6W</u>):

spiflashprogrammerv1\_8rus\_135.rar — Программа SPI Flash Programmer 1.8, русская версия; DSL\_2750\_v1.0.11\_flash\_image\_96328AVNG\_N31.w — Официальный Dump прошивки; DSL\_2750\_v1.0.14\_cfe\_fs\_kernel — прошивка 1.0.14 (Не для восстановления!!!) cmp\_v2\_20\_120.zip — Сравнение файлов побайтно. manual.pdf — Настоящая инструкция.

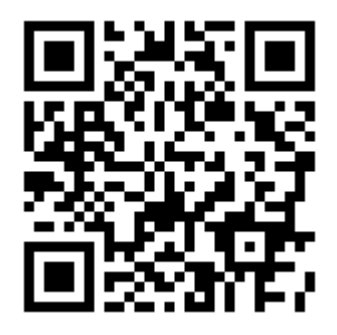

Соловьев Алексей. Декабрь, 2013г. allexmail@yandex.ru